# メールソフトの設定方法

# Becky!

# POP3の設定方法

【1】メールソフトの起動: Becky!を起動します。

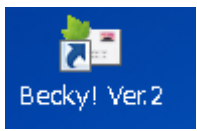

【2】Becky!のツールバーの[ファイル] – [メールボックス] – [新規作成] をクリックします。

| 🔚 - Becky!                 |                  |                        |
|----------------------------|------------------|------------------------|
| ファイル(F) 編集(E) 表示(V) メール(M) | ッール(T) ヘルプ(H)    |                        |
| フォルダ(E)                    |                  | 🐂 - 號 🖺 🐂 🕍 😂 🚰        |
| メールボックス( <u>M</u> )        | 新規作成( <u>N</u> ) |                        |
| システム( <u>S</u> )           | 前除(0)和(1         | +2                     |
| 通常使うメールボックスに設定( <u>D</u> ) |                  | >>> Becky's Quick Memo |
| インポート(1)                   | 再表示する(R)         | له♦                    |
| エクスポート(E)                  | 1140517 4414     | この画面は、メモ帳として自          |
| 名前を付けて保存(A)                |                  | ToDoや、ちょっとした覚え言        |
| テンプレート作成/編集(T)             |                  | この欄の書き込みの可/不可に         |
|                            |                  | له                     |
| こみ箱を空にする(Y)                |                  | ◆ Becky! ミニ情報→         |
| ハックアッノロクから取り込み(世)…         |                  | ب                      |
|                            |                  | - 未読メールだけを次々読み         |
| 🔿 印刷(P)                    |                  |                        |
| 🗟 印刷プレビュー(У)               |                  | - WU-E- • UZ KE-       |
| 印刷設定(N)                    |                  |                        |
|                            |                  |                        |
|                            |                  |                        |
| 終了(X)                      |                  |                        |
|                            |                  | - 電士メール動心者の力は、         |
|                            |                  | ۲ ۲                    |
| <                          | Þ                | 4 III >                |
| 新しいメールボックス? 行:2桁           | 〒:1 行数:15        | Q 🔮                    |

【3】メールアカウントの追加ダイアログが表示されるので、必要事項入力し [OK] ボタンをクリック

します。

| メールアカウントの追加                                                                 |  |  |
|-----------------------------------------------------------------------------|--|--|
| メールボックスの通称(※): メール設定                                                        |  |  |
| 名前(N): 会社のメール                                                               |  |  |
| メールアドレス( <u>A</u> ): example@example.com                                    |  |  |
| 受信プロトコル(P): POP3 🗸                                                          |  |  |
| 「受信ブロトコル」は、通常は「POP3」です。<br>ブロバイダによってはサーバー上にメールを置くIMAP4をサポートし<br>ている場合があります。 |  |  |
| OK キャンセル                                                                    |  |  |

| メールボックスの通称 | 作成するメールボックスの名称を入力します。          |
|------------|--------------------------------|
| 名前         | メールの差出人に設定される名前です。             |
| メールアドレス    | サーバーのコントロールパネルで設定したメールアドレスを入力し |
|            | ます。                            |
| 受信プロトコル    | POP3                           |

【4】 クリック後、確認のダイアログが表示されますので [OK] ボタンをクリックします。

| Message f | rom Becky!                                                                                                    | × |
|-----------|----------------------------------------------------------------------------------------------------|---|
| i         | 標準的なプロバイダ定義にて初期値が設定されます。<br>正しい設定とは異なる場合がありますので<br>プロバイダの提供する資料をご参照の上<br>正しく設定しなおしてください。<br>なお、パスワードを保存する設定は次の画面で可能です。 |   |
|           | OK                                                                                                    |   |

【5】メールアカウント設定画面の [基本設定] タブで必要な情報を入力します。

| [メール設定]の設定                            |                                               |
|---------------------------------------|-----------------------------------------------|
| メールボックス名(X): メール設定                    | ☑ 巡回対象(/)                                     |
| 基本設定接続 メール作成 受信                       | 羊糸田                                           |
| 個人情報                                  |                                               |
| メールアドレス(A): example@example.          | com                                           |
| ↓ ↓ ↓ ↓ ↓ ↓ ↓ ↓ ↓ ↓ ↓ ↓ ↓ ↓ ↓ ↓ ↓ ↓ ↓ |                                               |
|                                       | 受信プロトコル(T): POP3 🗸                            |
| POP3サーバー(受信)(M): m199.secure          | ne.jp POP3S                                   |
| SMTPサーバー(送信)(S): m199.secure          | ne.jp                                         |
| ユーザーID(U): example@example.com        |                                               |
| 認証// ♪ 「 (#準 ● APOP                   | ● CRAM-MD5 ● NTLM<br>0 🔄 日後(消明余(0の場合削除しない)(D) |
|                                       |                                               |
| ここに入力された名前は、メールアドレスと対応                | なって、あなたが送信するメールの差出人欄(From:)に設                 |
| 定されます。                                |                                               |
|                                       |                                               |
| プロファイル(R): (標準)                       |                                               |
| グローバルプロファイル(G)                        | OK キャンセル ヘルプ                                  |
|                                       |                                               |
| 名前                                    | ールの差出人に設定される名前です。(先ほど入力した情報が入                 |
| 力                                     | されています)                                       |
| メールアドレス サ                             | ーバーのコントロールパネルで設定したメールアドレスを入力                  |
|                                       | ます。(先ほど入力した情報が入力されています)                       |
| 受信プロトコル PC                            | DP3                                           |
| POP サーバー(受信) メ                        | ールサーバー名を入力します。                                |
| SMTP サーバー(送信) メールサーバー名を入力します。         |                                               |
| OP25B チェックを入れてください。                   |                                               |
| 送信メールサーバー メ                           | ールサーバー名を入力します(受信メールサーバーと同じで                   |
| ਰ                                     | )。                                            |
| ユーザーID サ                              | ーバーのコントロールパネルで設定したメールアドレスを入力                  |
|                                       | ます(@以降のドメイン名も含めて入力してください)。                    |
| パスワード サ                               | ーバーのコントロールパネルで設定したメールアカウントのパ                  |
|                                       |                                               |

【6】 [詳細設定] タブを選択します。

| [メール設定]の設定                                                    |                                                |
|---------------------------------------------------------------|------------------------------------------------|
| メールボックス名(X): メール設定                                            | ☑ 巡回対象(/)                                      |
| 基本設定 接続 メール作成 受信                                              | 言羊糸田                                           |
| ~サーバーのポート番号                                                   | ▼ SMTP認証                                       |
| SMTP: 587 (標準: 25)                                            | CRAM-MD5 V LOGIN V PLAIN                       |
| POP3: 110 (標準: 110)                                           |                                                |
|                                                               | ハスシート(O)<br>※実験時は受信用のIDとパスワードを使用               |
| SSL/TLS関連<br>受信用(c): デフォルト                                    |                                                |
| 又信用(1): デフォルト ▼                                               | POP before SMIPを使用<br>認証後 300 SU秒待つ 認証用サーバー(A) |
| <ul> <li>□ 証明書を検証しない(S)</li> <li>☑ クライアント証明書を使用(F)</li> </ul> | ▼ ESMTPを使用(W) (SMTP認証には必須)                     |
| IMAP関連                                                        |                                                |
| IMAPフォルダ:                                                     | ■ 接続時にフォルダの未読数を更新(V)                           |
| 図 ごみ箱をサーバー上に置く(T)                                             | ごみ箱のフォルダ名: Trash                               |
| ■ 草稿をサーバー上に置く(L)                                              | 草稿のフォルダ名: Draft                                |
| 📃 送信済みをサーバー上に置く(E)                                            | 送信済みのフォルダ名: Sent                               |
| □「タスク」をサーバー上(ご置く(K)                                           | 拡張ネームスペースを表示(H) □ ↑自動取得(Z)                     |
| ブロファイル(R): (標準)                                               | ▼ 新規(W) 削除(D)… 取込(Y)                           |
| グローバルプロファイル(G)                                                | OK キャンセル ヘルプ                                   |

| サーバーのポート番号          |                                              |
|---------------------|----------------------------------------------|
| SMTP                | 587                                          |
| POPS3               | 110                                          |
| IMAP4               | 143                                          |
| SMTP 認証             | チェックを入れる                                     |
| CAM-MD5、LOGIN、PLAIN | LOGIN、PLAIN にチェックを入れる                        |
|                     | <b>※ACE01_2015</b> では CRAM-MD5 は利用できま<br>せん。 |

上記設定を入力後 [OK] ボタンをクリックします。

# IMAP の設定方法

【1】メールソフトの起動: Becky!を起動します。

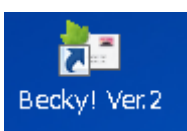

【2】Becky!のツールバーの[ファイル] – [メールボックス] – [新規作成] をクリックします。

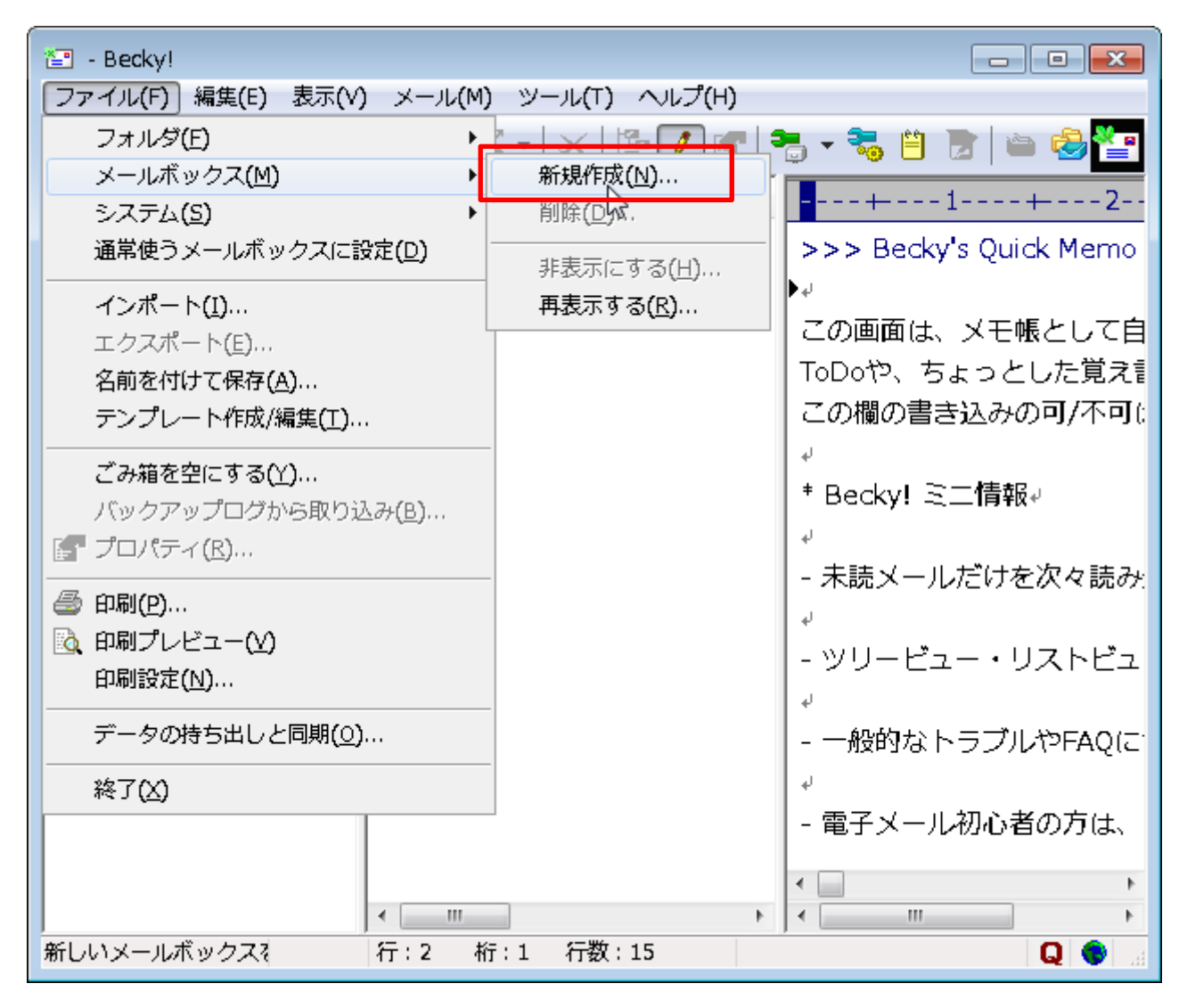

【3】メールアカウントの追加ダイアログが表示されるので、必要事項入力し [OK] ボタンをクリック

します。

| メールアカウントの追加                                                                 |                                          |  |
|-----------------------------------------------------------------------------|------------------------------------------|--|
|                                                                             | メールボックスの通称(※): メール設定                     |  |
|                                                                             | 名前(N): 会社のメール                            |  |
|                                                                             | メールアドレス( <u>A</u> ): example@example.com |  |
|                                                                             | 受信プロトコル( <u>P</u> ): IMAP4rev1 🔹         |  |
| 「受信ブロトコル」は、通常は「POP3」です。<br>ブロバイダによってはサーバー上にメールを置くIMAP4をサポートし<br>ている場合があります。 |                                          |  |
|                                                                             | OK キャンセル                                 |  |

| メールボックスの通称 | 作成するメールボックスの名称を入力します。          |
|------------|--------------------------------|
| 名前         | メールの差出人に設定される名前です。             |
| メールアドレス    | サーバーのコントロールパネルで設定したメールアドレスを入力し |
|            | ます。                            |
| 受信プロトコル    | IMAP4ver1                      |

【4】 クリック後、確認のダイアログが表示されますので [OK] ボタンをクリックします。

| Message f | rom Becky!                                                                                                    | × |
|-----------|----------------------------------------------------------------------------------------------------|---|
| j         | 標準的なプロバイダ定義にて初期値が設定されます。<br>正しい設定とは異なる場合がありますので<br>プロバイダの提供する資料をご参照の上<br>正しく設定しなおしてください。<br>なお、パスワードを保存する設定は次の画面で可能です。 |   |
|           | ок                                                                                                    |   |

【5】メールアカウント設定画面の [基本設定] タブで必要な情報を入力します。

| [メール設定]の設定                                 |                                |
|--------------------------------------------|--------------------------------|
| メールボックス名(X): メール設定                         | ☑ 巡回対象(/)                      |
| 基本設定 接続 メール作成 受信                           | 言羊糸田                           |
| - 個人情報<br>- 名前(N): 会社のメール                  |                                |
| メールアドレス(A): example@exam                   | ple.com                        |
| サーバー情報                                     |                                |
|                                            | 受信プロトコル(T): IMAP4rev1 🗸        |
| IMAPサーバー(受信)(M): m199.set                  |                                |
|                                            |                                |
| マック ID(0). example@example<br>認証方式(H) @ 標準 |                                |
| ■記動時に接続(C) ■メー                             | レボックスを開くと同時に接続(L)              |
| メールアドレス:あなたのメールアドレスを                       | 入力します。                         |
| ここで入力されたメールアドレスは、あなた                       | が送信するメールの差出人欄(From:)に設定されますので、 |
|                                            |                                |
|                                            |                                |
| プロファイル(R): (標準)                            | ▼ 新規(W) [削除(D)] 取込(Y)          |
| グローバルプロファイル(G)                             | OK キャンセル ヘルプ                   |
| 名前                                         |                                |
|                                            | カされています)                       |
| メールアドレス                                    | サーバーのコントロールパネルで設定したメールアドレスを入力  |
|                                            | します。(先ほど入力した情報が入力されています)       |
| <br>受信プロトコル                                | IMAP4ver1                      |
| IMAP サーバー(受信)                              | メールサーバー名を入力します。                |
| SMTP サーバー(送信) メールサーバー名を入力します。              |                                |
| OP25B チェックを入れてください。                        |                                |
| 送信メールサーバー メールサーバー名を入力します(受信メールサーバーと)       |                                |
|                                            | す)。                            |
| ユーザーID                                     | サーバーのコントロールパネルで設定したメールアドレスを入力  |
|                                            | します(@以降のドメイン名も含めて入力してください)。    |
| パスワード                                      | サーバーのコントロールパネルで設定したメールアカウントのパ  |
|                                            | フロードを入力します                     |

【6】 [詳細設定] タブを選択します。

| [メール設定]の設定                                                                                                    | <b>—</b>                               |
|----------------------------------------------------------------------------------------------------|----------------------------------------|
| メールボックス名(X): メール設定                                                                                                    | ☑ 巡回対象(/)                              |
| 基本設定 接続 メール作成 受信 詳細                                                                                                    |                                        |
| サーバーのボート番号<br>SMTP: 587 (標準: 25)<br>■ CRAM-MD5                                                                                                    | 🖉 LOGIN 🛛 PLAIN                        |
| FOF3: 110 (標準: 110) エッチ D(0): 1<br>IMAP4: 143 (標準: 143) パスワード(0): 2<br>※少略時は受信用の                                                                                 | ロレビンロード大使田                             |
| SSL/TLS関連<br>受信用(C): デフォルト<br>送信用(I): デフォルト<br>ご証明書を検証しない(S)<br>▼ クライアント証明書を使用(F) ■ SMTPを使用(W) (SMT                                                              | 他日<br>使用<br>時つ 認証用サーバー(A)<br>IP認証には必須) |
| IMAP関連<br>IMAPフォルダ: 図話の時にフォル・                                                                                                    | ダの未読数を更新(∀)                            |
| 図 ごみ箱をサーバー上(ご置く(T) ごみ箱のフォルダ名:                                                                                                    | Trash                                  |
| <ul> <li>■ 草稿をサーバー上に置く(L)</li> <li>草稿のフォルダ名:</li> <li>■ 送信済みをサーバー上に置く(E)</li> <li>送信済みのフォルダ名:</li> <li>■ 「タスク」をサーバー上に置く(K)</li> <li>■ 拡張ネームスペースを表示(H)</li> </ul> | Draft<br>Sent<br>I) □ ↑自動取得(Z)         |
| プロファイル(R): (標準) ▼ 新規                                                                                                    | (W) [削除(D)] 取込(Y) ]                    |
| グローバルプロファイル(G) OK キャ                                                                                                    | トンセル ヘルプ                               |

| サーバーのポート番号          |                                              |
|---------------------|----------------------------------------------|
| SMTP                | 587                                          |
| POPS3               | 110                                          |
| IMAP4               | 143                                          |
| SMTP 認証             | チェックを入れる                                     |
| CAM-MD5、LOGIN、PLAIN | LOGIN、PLAIN にチェックを入れる                        |
|                     | <b>※ACE01_2015</b> では CRAM-MD5 は利用できま<br>せん。 |

上記設定を入力後 [OK] ボタンをクリックします。

POP over SSL、SMTP over SSL、IMAP over SSL

お客様がご利用のパソコンやモバイルデバイスと、当社メールサーバー間の通信を SSL サーバー証明書 により暗号化することができます。メールソフトにて POP over SSL、SMTP over SSL、IMAP over SSL を設定することによりお客様がご利用のパソコンやモバイルデバイスと、当社メールサーバー間でやり 取りされるメールの内容やパスワード情報を暗号化します。

## POP over SSL/SMTP over SSL の設定方法

上記で説明した POP3 の設定の詳細設定の一部の設定を変更することにより、POP over SSL を利用煤ことができます。SMTP over SSL の設定と合わせて説明します。

メールソフトの起動:Becky!を起動します。

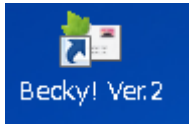

【1】Becky!のツールバーの [ツール] を選択して、[メールボックスの設定] をクリックします。

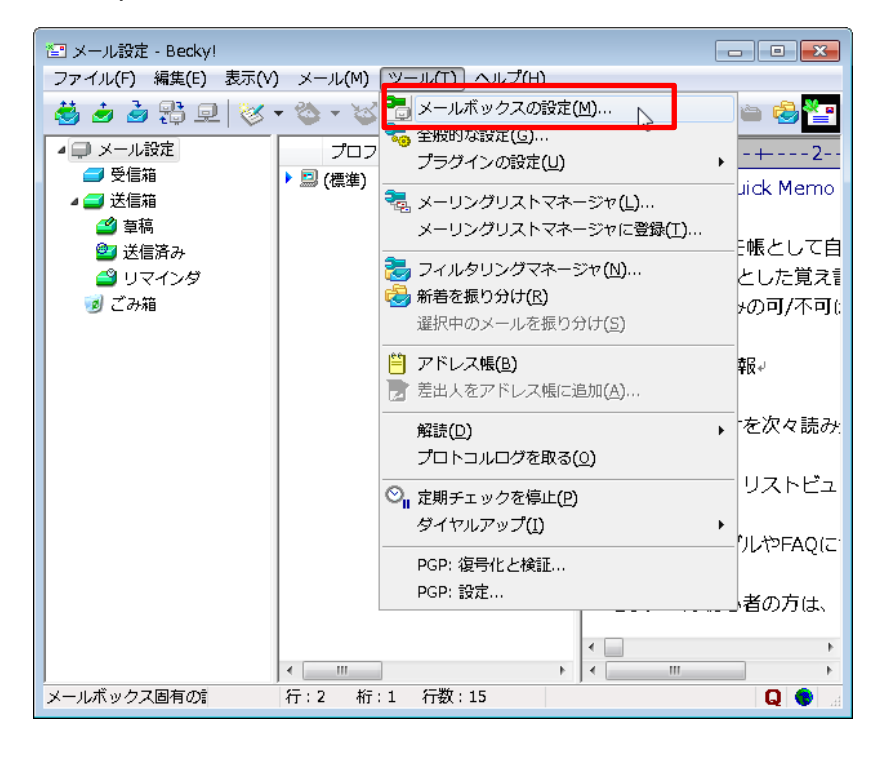

【2】 [基本設定] タブを選択し、設定済みのメールアカウントの設定を変更します。

| [メール設定]の設定                                 |                                                                            |
|--------------------------------------------|----------------------------------------------------------------------------|
| メールボックス名(区): メール設                          | 定 巡回対象(/)                                                                  |
| 基本設定 接続 メール作成                              | 2 受信 詳細                                                                    |
| 個人情報                                       |                                                                            |
| 名前( <u>N)</u> : 安祖の:<br>メールアドレフ(A): exampl |                                                                            |
|                                            |                                                                            |
| 2 71 IH+18                                 | 受信プロトコル( <u>T</u> ): POP3 🗸                                                |
| POP3サーバー(受信)( <u>M</u> ): r                | m 199 secure ne jp                                                         |
| SMTPサーバー(送信)( <u>S</u> ): r                | m199.secure.ne.jp OP25B SMTPS                                              |
| ユーザーID( <u>U</u> ): example@               | example.com パスワード( <u>P</u> ): ●●●●●●●●                                    |
| 認証方式(出) 🧿 標準 (                             | O APOP O CRAM-MD5 O NTLM                                                   |
| ■受信メールをサーバーに残す                             | す(L) 0 🚔 日後(消)除(0の場合削除しない)(D)                                              |
| 名前:あなたの名前を入力しま                             | <i>च</i> .                                                                 |
| ここに入力された名前は、メール)<br>定されます。                 | アドレスと対になって、あなたが送信するメールの差出人欄(From:)に設                                       |
|                                            |                                                                            |
|                                            |                                                                            |
| プロファイル( <u>R</u> ): (標準)                   | ▼ 新規(W) 削除(D)… 取込(Y)                                                       |
|                                            | OK キャンセル ヘルプ                                                               |
|                                            |                                                                            |
| POP3S                                      |                                                                            |
|                                            | $995 \ cgp \ g \ scov \ [lun] \ hg \ Je \ Je \ Je \ Je \ Je \ Je \ Je \ J$ |
|                                            | Message from Becky!                                                        |
|                                            |                                                                            |
|                                            | ポート番号をSSL/TLS標準の 995 に変更しますか?                                              |
|                                            | 変更しない場合は STARTTLS を使用します。                                                  |
|                                            | 通常、POP3/IMAP4サーバーでは「はい」、                                                   |
|                                            | SMTPサーバーでは「いいえ」を選んでください。                                                   |
|                                            |                                                                            |
|                                            |                                                                            |
|                                            | (はい(Y) いいえ(N)                                                              |
|                                            |                                                                            |
| OP25B                                      | ナエックを外しよ 9 。<br>                                                           |
| SMTPS                                      | チェックを入れます。ポート番号の確認ダイアログが表示されるので、                                           |
|                                            | <br>  465 に変更するため、 [はい] ボタンをクリックします。                                       |
|                                            | l                                                                          |

| Message from Becky!                                  |  |
|------------------------------------------------------|--|
|                                                      |  |
| ポート番号をSSL/TLS標準の 465 に変更しますか?                        |  |
| 変更しない場合は STARTTLS を使用します。                            |  |
| 通常、POP3/IMAP4サーバーでは「はい」、<br>SMTPサーバーでは「いいえ」を選んでください。 |  |
| (はい(Y) いいえ(N)                                        |  |

【3】 [詳細] タブを選択します。

| [aaa]の設定                                                      |                                              |
|---------------------------------------------------------------|----------------------------------------------|
| メールボックス名(※): メール設定                                            | ☑ 巡回対象(/)                                    |
| 基本設定 接続 メール作成 受信                                              | 言羊糸田                                         |
| ・サーバーのポート番号<br>SMT <u>P</u> : 465 (標準: 25)                    | SMTPEZEI<br>CRAM-MD5 VLOGIN VPLAIN           |
| POP <u>3</u> :    995 (標準: 110)                               | ユーザーID( <u>U</u> ):                          |
| IMAP <u>4</u> : 143 (標準: 143)                                 | パスワード(0):                                    |
|                                                               | ※省略時は受信用のIDとパスワードを使用                         |
| 受信用( <u>C</u> ): デフォルト 🗸                                      | POP before SMTPを使用                           |
| 送信用①: デフォルト 🗸                                                 | 認証後 300 ミリ秒待つ 認証用サーバー(A)                     |
| <ul> <li>□ 証明書を検証しない(S)</li> <li>☑ クライアント証明書を使用(E)</li> </ul> | ✓ ESMTPを使用(W) (SMTP認証には必須)                   |
| IMAP関連                                                        |                                              |
| I <u>M</u> APフォルダ:                                            | ■ 接続時にフォルダの未読数を更新(⊻)                         |
| ▼ごみ箱をサーバー上に置く(工)                                              | ごみ箱のフォルダ名: Trash                             |
| ── 草稿をサーバー上に置く(し)                                             | 草稿のフォルダ名: Draft                              |
| ■ 送信済みをサーバー上に置く(E)                                            | 送信済みのフォルダ名: Sent                             |
| □□「タスク」をサーバー上に置く(K) □ 打                                       | 拡張ネームスペースを表示( <u>H</u> )                     |
| ブロファイル( <u>R</u> ): (標準)                                      | ▼ <b>新規(W)</b> 削除( <u>D</u> ) 取込( <u>Y</u> ) |
| グローバルプロファイル( <u>G</u> )                                       | OK キャンセル ヘルプ                                 |

| サーバーのポート番号          |                                       |
|---------------------|---------------------------------------|
| SMTP                | 465                                   |
| POPS3               | 995                                   |
| IMAP4               | 143                                   |
| SMTP 認証             | チェックを入れる                              |
| CAM-MD5、LOGIN、PLAIN | LOGIN、PLAIN にチェックを入れる                 |
|                     | <b>※ACE01_2015</b> では CRAM-MD5 は利用できま |
|                     | せん。                                   |
| SSL/TLS 関連          |                                       |
| 受信用                 | デフォルト                                 |
| 送信用                 | デフォルト                                 |
| 証明書を検証しない           | チェックを入れない(メール送受信ができない場合               |
|                     | はテックを入れてみてください。)                      |
| クライアント証明書を使用        | チェックを入れる                              |

上記設定を入力後 [OK] ボタンをクリックします。

## IMAP over SSL/SMTP over SSL の設定方法

上記で説明した IMAP の設定の詳細設定の一部の設定を変更することにより、POP over SSL を利用煤こ

とができます。SMTP over SSLの設定と合わせて説明します。

【1】メールソフトの起動: Becky!を起動します。

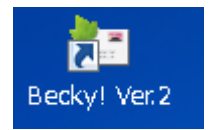

【2】Becky!のツールバーの [ツール] を選択して、[メールボックスの設定] をクリックします。

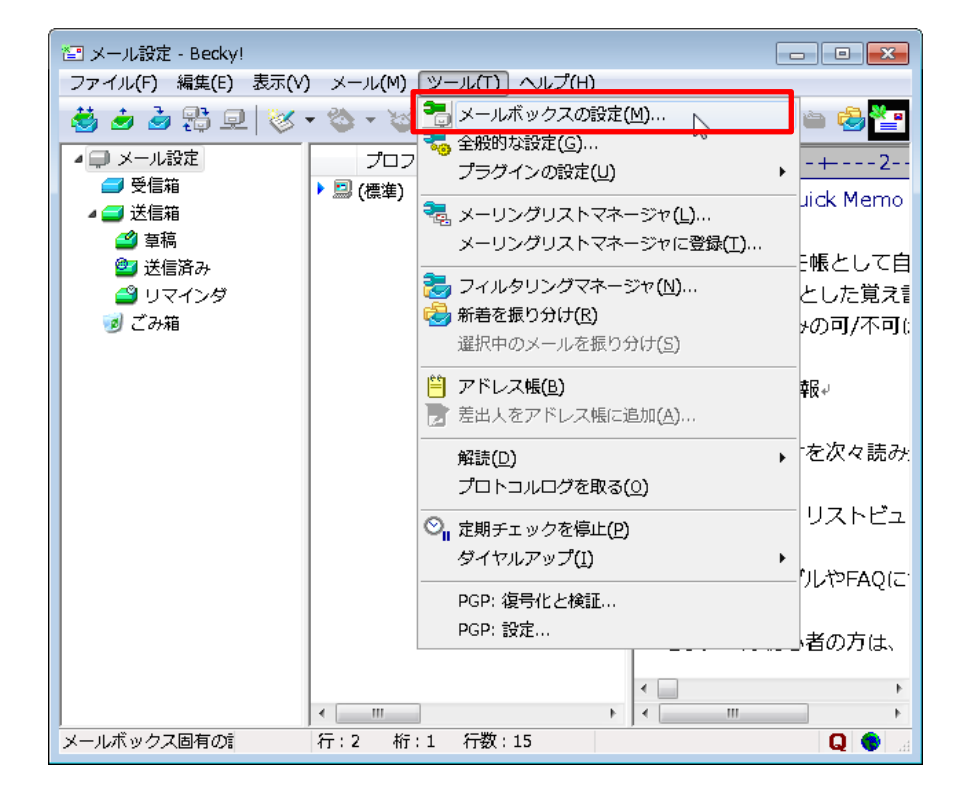

【3】 [基本設定] タブを選択し、設定済みのメールアカウントの設定を変更します。

| メールボックス名(X): メール設定 📝 巡回対象(/)                                                                 |  |  |
|----------------------------------------------------------------------------------------------|--|--|
| 基本設定接続 メール作成 受信 詳細                                                                           |  |  |
| 個人情報<br>名前(N): 会社のメール<br>メールアドレス(A): example@example.com                                     |  |  |
| - サーバー情報                                                                                     |  |  |
| IMAPサーバー(受信)(M): m199.secure.ne.jp IMAPS<br>SMTPサーバー(送信)(S): m199.secure.ne.jp IVOP25B SMTPS |  |  |
| ユーザーID(U): example@example.com パスワード(P): ●●●●●●●●●                                           |  |  |
| 認証方式(H) 💿 標準 💿 CRAM-MD5 💿 NTLM                                                               |  |  |
| ■ 起動時に接続(C) ■ メールボックスを開くと同時に接続(L)                                                            |  |  |
| メールアドレス:あなたのメールアドレスを入力します。                                                                   |  |  |
| ここで入力されたメールアドレスは、あなたが送信するメールの差出人欄(From:)に設定されますので、<br>間違いなく記述して下さい。                          |  |  |
| プロファイル(R): (標準) ▼ 新規(W) 削除(D)… 取込(Y)                                                         |  |  |
| グローバルプロファイル(G) OK キャンセル ヘルプ                                                                  |  |  |

| IMAPS | チェックを入れます。ポート番号の確認ダイアログが表示されるので                                                                                    | Ċ. |
|-------|----------------------------------------------------------------------------------------------------|----|
|       | 993 に変更するため、 [はい] ボタンをクリックします。                                                                                     |    |
|       | Message from Becky!                                                                                                |    |
|       | ポート番号をSSL/TLS標準の 993 に変更しますか?<br>変更しない場合は STARTTLS を使用します。<br>通常、POP3/IMAP4サーバーでは「はい」、<br>SMTPサーバーでは「いいえ」を遅んでください。 |    |
|       | (はい(Y) いいえ(N)                                                                                                    |    |
| OP25B | チェックを外します。                                                                                                    |    |

| SMTPS | チェックを入れます。ポート番号の確認ダイアログが表示されるので、                     |  |
|-------|------------------------------------------------------|--|
|       | 465 に変更するため、 [はい] ボタンをクリックします。                       |  |
|       | Message from Becky!                                  |  |
|       |                                                      |  |
|       | ポート番号をSSL/TLS標準の 465 に変更しますか?                        |  |
|       | 変更しない場合は STARTTLS を使用します。                            |  |
|       | 通常、POP3/IMAP4サーバーでは「はい」、<br>SMTPサーバーでは「いいえ」を選んでください。 |  |
|       | (はい(Y) いいえ(N)                                        |  |

【4】 [詳細] タブを選択します。

| [メール設定]の設定                                                     |                                              |
|----------------------------------------------------------------|----------------------------------------------|
| メールボックス名(X): メール設定                                             | ☑ 巡回対象(/)                                    |
| 基本設定接続 メール作成 受信                                                | <b>羊糸田</b>                                   |
| -サーバーのボート番号                                                    | ✓ SMTPIZE                                    |
| SMTP: 465 (標準: 25)                                             | 🔽 CRAM-MD5 🛛 LOGIN 📝 PLAIN                   |
| POP3: 110 (標準: 110)                                            | ユーザーID(U):                                   |
| IMAP4: 993(標準: 143.                                            | パスワード(0):                                    |
| SSL/TLS関連                                                      | ※省略時は受信用のIDとパスワードを使用                         |
| 受信用(C): デフォルト ▼                                                | POP before SMTPを使用                           |
| 送信用(D): デフォルト 🔻                                                | 認証後 300 ミリ秒待つ 認証用サーバー(A)                     |
| <ul> <li>□ 証明書を検証しな()(S)</li> <li>☑ クライアント証明書を使用(F)</li> </ul> | ]ESMTPを使用(W)(SMTP認証には必須)                     |
| IMAP関連<br>IMAPフォルダ:                                            | ■ 接続時にフォルダの未読数を更新(V)                         |
| ▼ごみ箱をサーバー上に置く(T)                                               | ごみ箱のフォルダ名: Trash                             |
| ▼ 草稿をサーバー上に置く(L)                                               | 草稿のフォルダ名: Drafts                             |
| ▼ 送信済みをサーバー上に置く(E)                                             | 送信済みのフォルダ名: Sent                             |
| □□□□□□□□□□□□□□□□□□□□□□□□□□□□□□□□□□□□                           |                                              |
| プロファイル(R): (標準)                                                | ▼ 新規(W) [削除(D)] 取込(Y)                        |
| グローバルプロファイル(G)                                                 | OK キャンセル ヘルプ                                 |
| サーバーのポート番号                                                     |                                              |
| SMTP                                                           | 465                                          |
| POPS3                                                          | 110                                          |
| IMAP4                                                          | 993                                          |
| SMTP 認証                                                        | チェックを入れる                                     |
| CAM-MD5、LOGIN、PLAIN                                            | LOGIN、PLAIN にチェックを入れる                        |
|                                                                | <b>※ACE01_2015</b> では CRAM-MD5 は利用できま<br>せん。 |
| SSL/TLS 関連                                                     |                                              |
| 受信用                                                            | デフォルト                                        |
| 送信用                                                            | デフォルト                                        |
| 証明書を検証しない                                                      | チェックを入れない(メール送受信ができない場合                      |
|                                                                | はテックを入れてみてください。)                             |
| クライアント証明書を使用                                                   | チェックを入れる                                     |

上記設定を入力後 [OK] ボタンをクリックします。